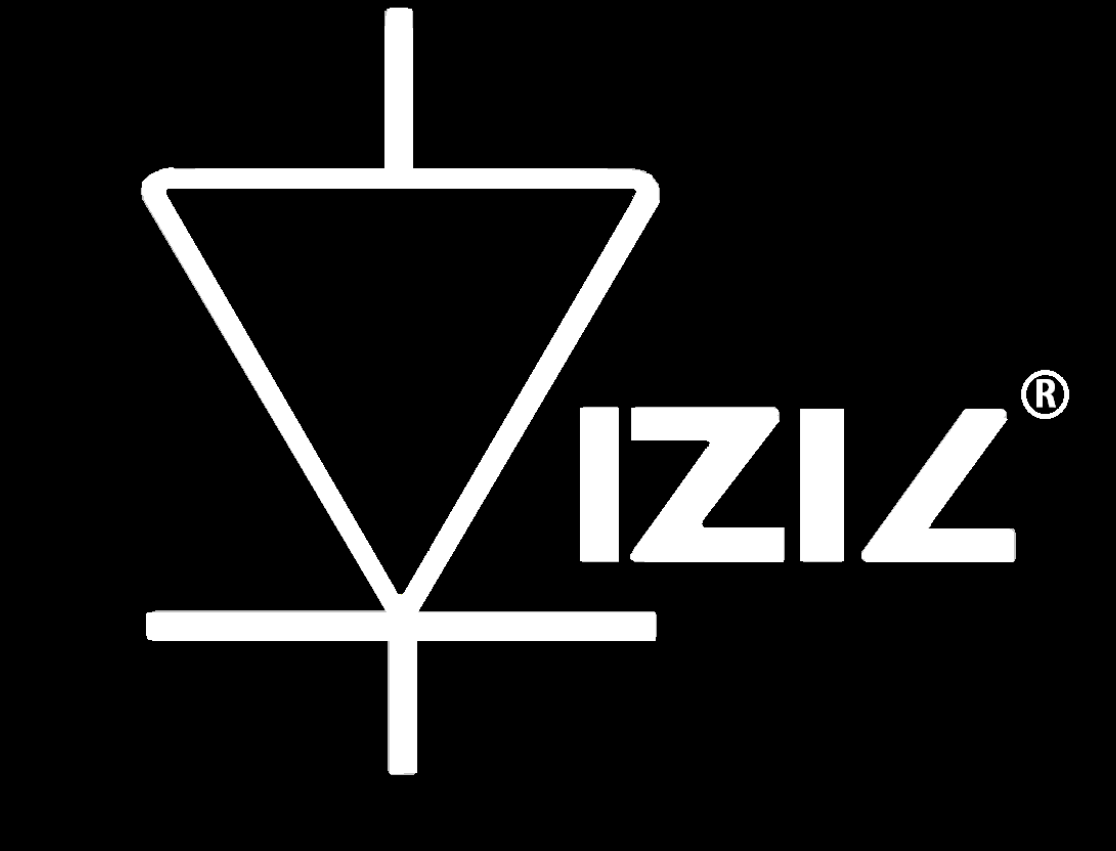

# VIZIC TECHNOLOGIES

### SMART GPU 2

Music CD File Extraction Tutorial

#### SMART GPU 2: Intelligent Embedded Graphics Processor

#### Extract Audio from an original Music CD Tutorial:

As mentioned on the Smart GPU 2 description sheet and Datasheet, the processor is capable of managing files directly in FAT/FAT12/FAT16 or FAT32 file systems without any special program/interface or micro SD rare formats. Audio files can be directly extracted from a music CD and played by the device.

A maximum of 32GBs micro SD memory card is supported, allowing storing thousands of songs/audio files.

The files are fully format compatible with any PC. This section explains how to directly extract and load audio files (.wav) to the micro SD card, to be later played with the SmartGPU 2 processor.

To keep it simple as always, to extract the audio: the universal "Windows Media Player" software is used.

#### **1.-** First, insert any music CD on your CD Drive.

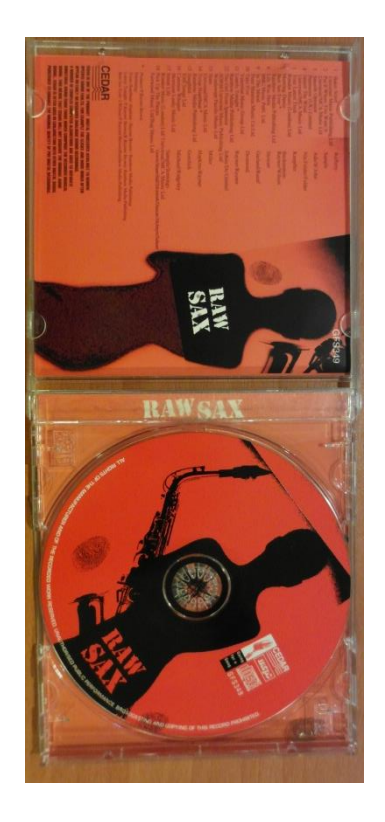

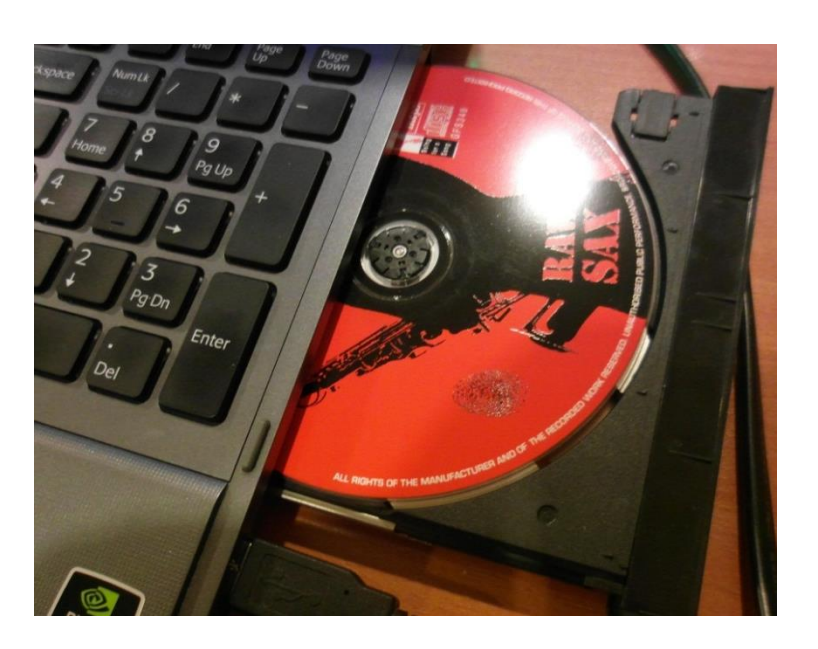

2.- Open Windows Media Player, select and click on your CD title on the left menu, the CD's song list will appear, select the desired songs to be ripped, second click on the "Ripp Settings" tab.

| Windows Media Player |                 |               |              |                          |        |            |                     |          |             |       | 11 - 10 a                           | ) X     |
|----------------------|-----------------|---------------|--------------|--------------------------|--------|------------|---------------------|----------|-------------|-------|-------------------------------------|---------|
| File View Play Tools | Help            |               |              |                          |        |            |                     |          |             |       |                                     |         |
| G + Best Sax Eve     | er (E:)         |               |              |                          |        |            |                     |          |             |       | Play Burn                           | Sync    |
| Organize 👻 Stream 👻  | Create playlist | 🔹 🎨 Rip CD 🌔  | Rip setting: | $\mathbf{D}2$            |        |            |                     |          | ®∏ ▼ Search | ۶ - 9 | Save list Clear list                | P• Z•   |
|                      | Album           |               | V #          | Title                    | Length | Rip status | Contributing artist | Composer |             |       |                                     |         |
| Dibrary              | Audio CD (E:)   |               |              |                          |        |            |                     |          |             |       | Best Sax Ever                       |         |
| Playlists            | B               | Best Sax Ever | 1            | Street Life              | 4:28   |            | Diana Wood          |          |             |       |                                     |         |
| 4 🎝 Music            |                 | Diana Wood    | 2            | Put it where you want it | 3:07   |            | Diana Wood          |          |             |       | -                                   |         |
| Artist               |                 | Instrumentals | <b>V</b> 3   | Smooth Operator          | 3:32   |            | Diana Wood          |          |             |       |                                     |         |
| Album                | 6.              | Unknown Year  | ₹ 4          | Inherit The Wind         | 3:09   |            | Diana Wood          |          |             |       |                                     |         |
| 6 Genre              |                 |               | V 5          | Your Latest Trick        | 3:03   |            | Diana Wood          |          |             |       | 🔶 💮 Best Sax Ever                   | \$      |
| Videos               |                 |               | 6            | Morning Dance            | 2:49   |            | Diana Wood          |          |             |       | Street Life - Diana Wood            | 4:28    |
| 🔄 Pictures 🥖         |                 |               | 7            | This Means So Much To    | 4:21   |            | Diana Wood          |          |             |       | Put it where you want it - Diana Wo | 3:07    |
| Recorded TV          |                 |               | 8            | Lily was Here            | 3:15   |            | Diana Wood          |          |             |       | Smooth Operator - Diana Wood        | 3:32    |
| Other media          |                 |               | V 9          | In The Mood              | 3:12   |            | Diana Wood          |          |             |       | Inherit The Wind - Diana Wood       | 3:09    |
| Best Sax Ever (E:)   |                 |               | 10           | Take Five                | 2:16   |            | Diana Wood          |          |             |       | Your Latest Trick - Diana Wood      | 3:03    |
|                      |                 |               | <b>V</b> 11  | Yakety Sax               | 4:21   |            | Diana Wood          |          |             |       | Morning Dance - Diana Wood          | 2:49    |
| P Other Libraries    |                 |               | 12           | Heaven is in Your Heart  | 3:11   |            | Diana Wood          |          |             |       | This Means So Much To Me - Diana    | a 4:21  |
|                      |                 |               | <b>V</b> 13  | The Girl From Ipanema    | 3:26   |            | Diana Wood          |          |             |       | Lily was Here - Diana Wood          | 3:15    |
|                      |                 |               | 14           | Slam                     | 3:09   |            | Diana Wood          |          |             |       | In The Mood - Diana Wood            | 3:12    |
|                      |                 |               | V 15         | Roadblaster              | 3:34   |            | Diana Wood          |          |             |       | Take Five - Diana Wood              | 2:16    |
|                      |                 |               | 16           | Songbird                 | 3:26   |            | Diana Wood          |          |             |       | Yakety Sax - Diana Wood             | 4:21    |
|                      |                 |               | ☑ 17         | Baker Street             | 3:18   |            | Diana Wood          |          |             |       | Heaven is in Your Heart - Diana Wo. | 3:11    |
|                      |                 |               | V 18         | Careless Whisper         | 3:34   |            | Diana Wood          |          |             |       | The Girl From Ipanema - Diana Woo   | od 3:26 |
|                      |                 |               |              |                          |        |            |                     |          |             |       | Slam - Diana Wood                   | 3:09    |
|                      |                 |               |              |                          |        |            |                     |          |             |       | Cambind Dises Was d                 | 2,26    |
|                      |                 |               |              |                          |        |            |                     |          |             |       | Balas Starat, Diana Wood            | 5:20    |
|                      |                 |               |              |                          |        |            |                     |          |             |       | Careless Whines Diana Wood          | 2.24    |
|                      |                 |               |              |                          |        |            |                     |          |             |       | Careless whisper - blana wood       | 5.34    |
|                      |                 |               |              |                          |        |            |                     |          |             |       |                                     |         |
|                      |                 |               |              |                          |        |            |                     |          |             |       |                                     |         |
|                      |                 |               |              |                          |        |            |                     |          |             |       |                                     |         |
|                      |                 |               |              |                          |        |            |                     |          |             |       |                                     |         |
|                      |                 |               |              |                          |        |            |                     |          |             |       |                                     |         |
|                      |                 |               |              |                          |        |            |                     |          |             |       |                                     |         |
|                      |                 |               |              |                          |        |            |                     |          |             |       |                                     |         |
|                      |                 |               |              |                          |        |            |                     |          |             |       |                                     |         |
| 灯 Media Guide 👻      |                 |               |              |                          |        |            |                     |          |             |       | 18 items, 61 minutes                |         |
|                      |                 |               |              |                          | ( N    | t O   =    |                     | 4»       |             |       |                                     | 12      |
|                      |                 |               |              |                          |        |            |                     |          |             |       |                                     |         |
| 🚳 📋                  |                 |               |              |                          |        |            |                     |          |             |       | EN 🔺 🔐 .ad 🐠                        |         |

**3.-** A new menu pop-up, now click on the "More options..." box.

| ist       | 🔻 🍓 Rip CD                                                   | Rip se   | ettings                                                  | •                                                           |   |                                                      |            |
|-----------|--------------------------------------------------------------|----------|----------------------------------------------------------|-------------------------------------------------------------|---|------------------------------------------------------|------------|
|           |                                                              |          | Rip 'Be                                                  | st Sax Ever' (E:)                                           |   | Length                                               | Rip status |
| :) —<br>) | Best Sax Ever<br>Diana Wood<br>Instrumentals<br>Unknown Year | <        | Format<br>Audio<br>Rip CD<br>Eject C<br>More o<br>Help w | t  Quality automatically D after ripping ptions ith ripping |   | 4:28<br>3:07<br>3:32<br>3:09<br>3:03<br>2:49<br>4:21 |            |
|           |                                                              | -        | 8                                                        | Lily was Here                                               | - | 3:15                                                 |            |
|           |                                                              | 1        | 9                                                        | In The Mood                                                 |   | 3:12                                                 |            |
|           |                                                              | 1        | 10                                                       | Take Five                                                   |   | 2:16                                                 |            |
|           |                                                              | <b>V</b> | 11                                                       | Vakety Sax                                                  |   | 4:21                                                 |            |

4.- Once the "options" window pops, go to the "Rip Music" tab and then click on "Change..." box to select the output path of the ripped files, for this example the microSD card root path is selected, it's on the drive "D:\". Now select the "WAV(lossless)" option on the Format box.

| Options 💌                                                                                 |  |  |  |  |  |  |  |  |  |  |  |
|-------------------------------------------------------------------------------------------|--|--|--|--|--|--|--|--|--|--|--|
| Library Plugins Privacy Security DVD Network<br>Player Rip Music Devices Burn Performance |  |  |  |  |  |  |  |  |  |  |  |
| Specify where music is stored and change rip settings.                                    |  |  |  |  |  |  |  |  |  |  |  |
| Rip music to this location D:\ Change                                                     |  |  |  |  |  |  |  |  |  |  |  |
| File Name                                                                                 |  |  |  |  |  |  |  |  |  |  |  |
| Format:                                                                                   |  |  |  |  |  |  |  |  |  |  |  |
| Copy protect music Learn about copy protection<br>Rip CD automatically                    |  |  |  |  |  |  |  |  |  |  |  |
| Eject CD after ripping                                                                    |  |  |  |  |  |  |  |  |  |  |  |
| Audio quality:<br>Smallest<br>Size<br>Uses about 600 MB per CD.                           |  |  |  |  |  |  |  |  |  |  |  |
|                                                                                           |  |  |  |  |  |  |  |  |  |  |  |
| OK Cancel Apply Help                                                                      |  |  |  |  |  |  |  |  |  |  |  |

**5.-** For assigning a better file name to your songs, click on "File Name...". This removes the track number at the beginning of the song name and other useless information.

| Options      |                                          |                |         |         |           |      | ×       |  |  |  |  |  |  |
|--------------|------------------------------------------|----------------|---------|---------|-----------|------|---------|--|--|--|--|--|--|
| Library      | Plug-ins                                 | Privacy        | Sec     | urity   | DVD       |      | Network |  |  |  |  |  |  |
| Player       | Player Rip Music Devices Bum Performance |                |         |         |           |      |         |  |  |  |  |  |  |
| Sp Sp        | ecify where m                            | nusic is store | d and d | nange r | ip settin | gs.  |         |  |  |  |  |  |  |
| -Rip music   | to this locatio                          | n              |         |         |           |      |         |  |  |  |  |  |  |
| D:\          | D:\ Change                               |                |         |         |           |      |         |  |  |  |  |  |  |
| File Name    |                                          |                |         |         |           |      |         |  |  |  |  |  |  |
| Rip settings |                                          |                |         |         |           |      |         |  |  |  |  |  |  |
| Format:      |                                          |                |         |         |           |      |         |  |  |  |  |  |  |
| WAV (Lo      | WAV (Lossless)                           |                |         |         |           |      |         |  |  |  |  |  |  |
| Сору         | protect music                            | :              | Lea     | rn abo  | ut copy   | prot | tection |  |  |  |  |  |  |
| Rip C        | D automatical                            | ly             |         |         |           |      |         |  |  |  |  |  |  |

## 6.- On this new window, just select the "Song Title" box and click OK, then click again OK on the "Options" window.

| File Name Options                                                                                   | ×                   |
|----------------------------------------------------------------------------------------------------|---------------------|
| Set file naming convention to use when r                                                            | ipping music.       |
| Options                                                                                             |                     |
| Select the details you want to include in file nam<br>Click Move Up or Move Down to arrange the det | nes.<br>tail order. |
| Artist                                                                                              | Move Up             |
| Track number                                                                                        | Move Down           |
| ✓ Song title                                                                                        |                     |
| Genre                                                                                               |                     |
| Bit rate                                                                                            |                     |
| Separator: (Space) 🔻                                                                                | ]                   |
| Preview:<br>Sample Song Name.WAV                                                                    |                     |
|                                                                                                    |                     |
|                                                                                                    |                     |
| ОК                                                                                                  | Cancel              |

## 7.- Now returned to Windows Media Player, everything is now configured, now just click on "Rip CD".

| Create playlist | → 😽 Rip CD    | Rip s    | ettings | •                        |        |            |                     |
|-----------------|---------------|----------|---------|--------------------------|--------|------------|---------------------|
| Album           | $\sim$        | V        | #       | Title                    | Length | Rip status | Contributing artist |
| Audio CD (E:) - |               |          |         |                          |        |            |                     |
| 0               | Best Sax Ever | <b>V</b> | 1       | Street Life              | 4:28   |            | Diana Wood          |
|                 | Diana Wood    | 1        | 2       | Put it where you want it | 3:07   |            | Diana Wood          |
|                 | Instrumentals | 1        | 3       | Smooth Operator          | 3:32   |            | Diana Wood          |
|                 | Unknown Year  | <b>V</b> | 4       | Inherit The Wind         | 3:09   |            | Diana Wood          |
|                 | *****         | <b>V</b> | 5       | Your Latest Trick        | 3:03   |            | Diana Wood          |
|                 | _             | <b>V</b> | 6       | Morning Dance            | 2:49   |            | Diana Wood          |
|                 |               | <b>V</b> | 7       | This Means So Much To    | 4:21   |            | Diana Wood          |
|                 |               | V        | 8       | Lily was Here            | 3:15   |            | Diana Wood          |
|                 |               | V        | 9       | In The Mood              | 3:12   |            | Diana Wood          |
|                 |               | <b>V</b> | 10      | Take Five                | 2:16   |            | Diana Wood          |
|                 |               | V        | 11      | Yakety Sax               | 4:21   |            | Diana Wood          |
|                 |               | V        | 12      | Heaven is in Your Heart  | 3:11   |            | Diana Wood          |
|                 |               | <b>V</b> | 13      | The Girl From Ipanema    | 3:26   |            | Diana Wood          |
|                 |               | <b>V</b> | 14      | Slam                     | 3:09   |            | Diana Wood          |
|                 |               | 1        | 15      | Roadblaster              | 3:34   |            | Diana Wood          |
|                 |               | <b>V</b> | 16      | Songbird                 | 3:26   |            | Diana Wood          |
|                 |               | <b>V</b> | 17      | Baker Street             | 3:18   |            | Diana Wood          |
|                 |               | 1        | 18      | Careless Whisper         | 3:34   |            | Diana Wood          |

#### 8.- Ripping starts. Wait until all songs have been ripped.

| Album       Image: status       Contributing artistic         Audio CD (E)       Image: status       Contributing artistic         Best Sax Ever       Image: status       Image: status       Contributing artistic         Diana Wood       Image: status       Image: status       Contributing artistic         Image: status       Image: status       Image: status       Contributing artistic         Image: status       Image: status       Image: status       Image: status       Contributing artistic         Image: status       Image: status       Image: status       Image: status       Image: status       Image: status       Image: status         Image: status       Image: status       Image: status       Image: status       Image: status       Image: status       Image: status       Image: status       Image: status         Image: status       Image: status <thi< th=""><th></th><th></th><th></th><th></th><th></th><th></th><th><math>\sim</math></th><th></th></thi<>                                                                                                    |                 |               |   |    |                          |                    | $\sim$        |                    |
|----------------------------------------------------------------------------------------------------|-----------------|---------------|---|----|--------------------------|--------------------|---------------|--------------------|
| Audio CD (E)       I       Street Life       4:28       Ripping (70%)       Niana Wood         Ima Wood       Ima Wood       I                                                                                                    | Album           |               | 1 | #  | Title                    | Length             | Rip status    | Contributing artis |
| Best Sax Ever       I       Street Life       4:28       Ripping (70%)       Niana Wood         Diana Wood       I       2       Put it where you want it       3:07       Pending       Diana Wood         Instrumentals       I       3       Smooth Operator       3:32       Pending       Diana Wood         Inknown Year       I       4       Inherit The Wind       3:09       Pending       Diana Wood         Imax Wood       Imax       5       Your Latest Trick       3:03       Pending       Diana Wood         Imax Wood       Imax       6       Morning Dance       2:44       Pending       Diana Wood         Imax Wood       Imax       6       Morning Dance       2:44       Pending       Diana Wood         Imax Wood       Imax       6       Morning Dance       2:44       Pending       Diana Wood         Imax Wood       Imax       6       Morning Dance       2:44       Pending       Diana Wood         Imax Wood       Imax       1max       Nood       3:12       Pending       Diana Wood         Imax Wood       Imax       1max       Street       3:15       Pending       Diana Wood         Imax Wood       Imax       1max                                                                                                    | Audio CD (E:) - |               |   |    |                          |                    |               |                    |
| Diana Wood<br>Instrumentals       Image: Simoth Operator       3:32.7       Pending       Diana Wood         Instrumentals       Image: Simoth Operator       3:32.7       Pending       Diana Wood         Inknown Year       Image: Amage: Simoth Operator       3:32.7       Pending       Diana Wood         Image: Simoth Operator       3:32.7       Pending       Diana Wood         Image: Simoth Operator       3:32.7       Pending       Diana Wood         Image: Simoth Operator       3:32.7       Pending       Diana Wood         Image: Simoth Operator       3:32.7       Pending       Diana Wood         Image: Simoth Operator       3:33.7       Pending       Diana Wood         Image: Simoth Operator       3:03.7       Pending       Diana Wood         Image: Simoth Operator       3:03.7       Pending       Diana Wood         Image: Simoth Operator       3:03.7       Pending       Diana Wood         Image: Simoth Operator       3:12.7       Pending       Diana Wood         Image: Simoth Operator       3:12.7       Pending       Diana Wood         Image: Simoth Operator       3:12.7       Pending       Diana Wood         Image: Simoth Operator       3:12.7       Pending       Diana Wood                                                                                                    | ß               | Best Sax Ever | 1 | 1  | Street Life              | 4:28               | Ripping (70%) | Niana Wood         |
| Instrumentals       Image: Simooth Operator       3:32       Pending       Diaha Wood         Inknown Year       Image: Amage: Simooth Operator       3:32       Pending       Diaha Wood         Image: Simooth Operator       3:09       Pending       Diaha Wood         Image: Simooth Operator       3:09       Pending       Diaha Wood         Image: Simooth Operator       3:09       Pending       Diaha Wood         Image: Simooth Operator       3:01       Pending       Diaha Wood         Image: Simooth Operator       3:03       Pending       Diaha Wood         Image: Simooth Operator       3:03       Pending       Diaha Wood         Image: Simooth Operator       3:03       Pending       Diaha Wood         Image: Simooth Operator       3:01       Pending       Diaha Wood         Image: Simooth Operator       3:12       Pending       Diaha Wood         Image: Simooth Operator       3:12       Pending       Diaha Wood         Image: Simooth Operator       3:10       Pending       Diaha Wood         Image: Simooth Operator       3:11       Yakety Sax       4:21       Pending       Diaha Wood         Image: Simooth Operator       1:11       Yakety Sax       4:21       Pending <td< td=""><td></td><td>Diana Wood</td><td>1</td><td>2</td><td>Put it where you want it</td><td>3:07</td><td>Pending</td><td>Diana Wood</td></td<>                                                                                                    |                 | Diana Wood    | 1 | 2  | Put it where you want it | 3:07               | Pending       | Diana Wood         |
| Unknown Year       Inherit The Wind       3:09       Pending       Diaha Wood         Image: State State                                                                               |                 | Instrumentals | 1 | 3  | Smooth Operator          | 3:32               | Pending       | Diana Wood         |
| Image: Section of the section of the section of th |                 | Unknown Year  | 1 | 4  | Inherit The Wind         | 3:09               | Pending       | Diana Wood         |
| ♥6Morning Dance2:4PendingDiant Wood♥7This Means So Much To4:2.PendingDiant Wood♥8Lily was Here3:15PendingDiant Wood♥9In The Mood3:12PendingDiant Wood♥9In The Mood3:12PendingDiant Wood♥10Take Five2:15PendingDiant Wood♥11Yakety Sax4:2.PendingDiant Wood♥12Heaven is in Your Heart3:11PendingDiant Wood♥13The Girl From Ipanema3:20PendingDiant Wood♥14Slam3:09PendingDiant Wood♥15Roadblaster3:34PendingDiant Wood♥17Baker Street3:18PendingDiant Wood♥18Careless Whisper3:34PendingDiant Wood                                                                                                    |                 | 57575757575   | 1 | 5  | Your Latest Trick        | 3:03               | Pending       | Diar a Wood        |
| ♥7This Means So Much To4:2.PendingDiana Wood♥8Lily was Here3:15PendingDiana Wood♥9In The Mood3:12PendingDiana Wood♥10Take Five2:15PendingDiana Wood♥10Take Five2:15PendingDiana Wood♥11Yakety Sax4:2.PendingDiana Wood♥12Heaven is in Your Heart3:11PendingDiana Wood♥13The Girl From Ipanema3:20PendingDiana Wood♥14Slam3:09PendingDiana Wood♥15Roadblaster3:34PendingDiana Wood♥16Songbird3:26PendingDiana Wood♥17Baker Street3:18PendingDiana Wood♥18Careless Whisper3:34PendingDiana Wood                                                                                                    |                 |               | 1 | 6  | Morning Dance            | 2:4                | Pending       | Diani Wood         |
| ♥8Lily was Here3:15PendingDiana Wood♥9In The Mood3:12PendingDiana Wood♥10Take Five2:15PendingDiana Wood♥10Take Five2:15PendingDiana Wood♥11Yakety Sax4:2.PendingDiana Wood♥12Heaven is in Your Heart3:11PendingDiana Wood♥13The Girl From Ipanema3:20PendingDiana Wood♥14Slam3:09PendingDiana Wood♥15Roadblaster3:34PendingDiana Wood♥16Songbird3:26PendingDiana Wood♥17Baker Street3:18PendingDiana Wood♥18Careless Whisper3:34PendingDiana Wood                                                                                                    |                 |               | 1 | 7  | This Means So Much To    | 4:2                | Pending       | Diana Wood         |
| ♥In The Mood3:12PendingDiana Wood♥10Take Five2:15PendingDiana Wood♥11Yakety Sax4:2.PendingDiana Wood♥12Heaven is in Your Heart3:1PendingDiana Wood♥13The Girl From Ipanema3:20PendingDiana Wood♥14Slam3:09PendingDiana Wood♥15Roadblaster3:34PendingDiana Wood♥16Songbird3:26PendingDiana Wood♥17Baker Street3:18PendingDiana Wood♥18Careless Whisper3:34PendingDiana Wood                                                                                                    |                 |               | 1 | 8  | Lily was Here            | 3:15               | Pending       | Diana Wood         |
| ♥10Take Five2:15PendingDiana Wood♥11Yakety Sax4:2.PendingDiana Wood♥12Heaven is in Your Heart3:1PendingDiana Wood♥13The Girl From Ipanema3:20PendingDiara Wood♥14Slam3:09PendingDiara Wood♥15Roadblaster3:34PendingDiana Wood♥16Songbird3:26PendingDiana Wood♥17Baker Street3:18PendingDiana Wood♥18Careless Whisper3:34PendingDiana Wood                                                                                                    |                 |               | 1 | 9  | In The Mood              | 3:1 <mark>2</mark> | Pending       | Diana Wood         |
| ♥11Yakety Sax4:2.PendingDian Wood♥12Heaven is in Your Heart3:1PendingDian Wood♥13The Girl From Ipanema3:20PendingDiana Wood♥14Slam3:09PendingDiana Wood♥15Roadblaster3:34PendingDiana Wood♥16Songbird3:26PendingDiana Wood♥17Baker Street3:18PendingDiana Wood♥18Careless Whisper3:34PendingDiana Wood                                                                                                    |                 |               | 1 | 10 | Take Five                | 2:15               | Pending       | Diana Wood         |
| Image: Signal state is and state iteration is an experiment of the state iteration is an experiment of the state iteration iteration iteratiteration iteration iteration iteration iteration iteration itera                 |                 |               | 1 | 11 | Yakety Sax               | 4:2                | Pending       | Diane Wood         |
| Image: Signed systemThe Girl From Ipanema3:20PendingDiara WoodImage: Signed system14Slam3:09PendingDiara WoodImage: Signed system15Roadblaster3:34PendingDiara WoodImage: Signed system16Songbird3:26PendingDiara WoodImage: Signed system17Baker Street3:18PendingDiara WoodImage: Signed system18Careless Whisper3:34PendingDiara Wood                                                                                                    |                 |               | 1 | 12 | Heaven is in Your Heart  | 3:1                | Pending       | Diana Wood         |
| Image: Constraint of the systemSlam3:09PendingDiala WoodImage: Constraint of the system15Roadblaster3:34PendingDiana WoodImage: Constraint of the system16Songbird3:26PendingDiana WoodImage: Constraint of the system17Baker Street3:18PendingDiana WoodImage: Constraint of the system18Careless Whisper3:34PendingDiana Wood                                                                                                    |                 |               | 1 | 13 | The Girl From Ipanema    | 3:26               | Pending       | Diana Wood         |
| Image: Weight of the system     State     Bending     Diama Wood       Image: Weight of the system     Songbird     State     Pending     Diama Wood       Image: Weight of the system     State     Pending     Diama Wood       Image: Weight of the system     State     Pending     Diama Wood       Image: Weight of the system     State     Pending     Diama Wood                                                                                                    |                 |               | 1 | 14 | Slam                     | 3:09               | Pending       | Diala Wood         |
| ☑     16     Songbird     3:26     Pending     Dana Wood       ☑     17     Baker Street     3:18     Pending     Diana Wood       ☑     18     Careless Whisper     3:34     Pending     Diana Wood                                                                                                    |                 |               | 1 | 15 | Roadblaster              | 3:34               | Pending       | Diana Wood         |
| ☑     17     Baker Street     3:18     Pending     Diana Wood       ☑     18     Careless Whisper     3:34     Pending     Diana Wood                                                                                                    |                 |               | 1 | 16 | Songbird                 | 3:26               | Pending       | Dana Wood          |
| 18 Careless Whisper 3:34 Pending Diana Wood                                                                                                    |                 |               | 1 | 17 | Baker Street             | 3:18               | Pending       | Diana Wood         |
|                                                                                                    |                 |               | 1 | 18 | Careless Whisper         | 3:34               | Pending       | Diana Wood         |
|                                                                                                    |                 |               |   |    |                          |                    | $\sim$        |                    |

9.- Now go to the micro SD card path to visualize ripped/copied content.

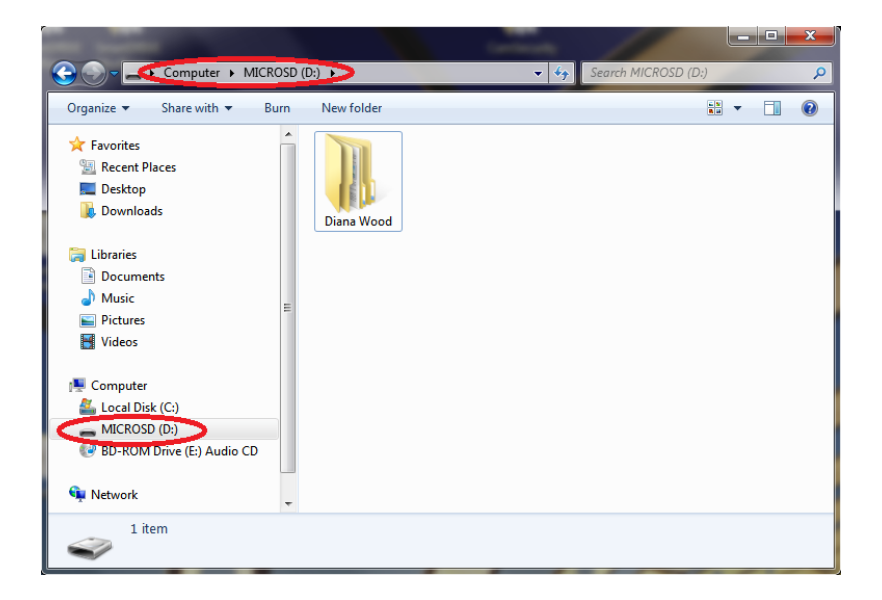

10.- Go inside the Artist folder and look for .wav files, you could also click and play-back those files in your PC to check out that the files have been successfully copied.

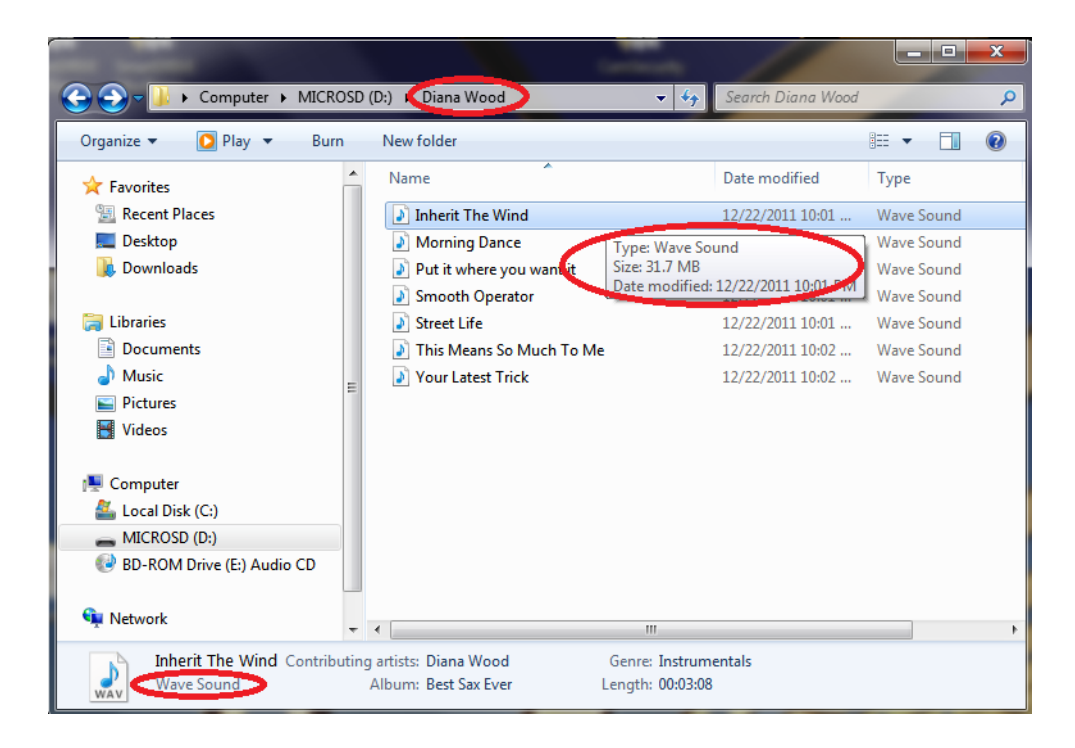

11.- Finally just safely remove your microSD card and enjoy!

Follow always this tutorial to rip songs from a music CD.

Once Windows Media Player has been configured for the very first time, user could repeat this tutorial from step 7.

VIZIC TECHNOLOGIES. COPYRIGHT 2013.

THE DATASHEETS AND SOFTWARE ARE PROVIDED "AS IS." VIZIC EXPRESSLY DISCLAIM ANY WARRANTY OF ANY KIND, WHETHER EXPRESS OR IMPLIED, INCLUDING BUT NOT LIMITED TO, THE IMPLIED WARRANTIES OF MERCHANTABILITY, FITNESS FOR A PARTICULAR PURPOSE, OR NONINFRINGEMENT.

IN NO EVENT SHALL VIZIC BE LIABLE FOR ANY INCIDENTAL, SPECIAL, INDIRECT OR CONSEQUENTIAL DAMAGES, LOST PROFITS OR LOST DATA, HARM TO YOUR EQUIPMENT, COST OF PROCUREMENT OF SUBSTITUTE GOODS, TECHNOLOGY OR SERVICES, ANY CLAIMS BY THIRD PARTIES (INCLUDING BUT NOT LIMITED TO ANY DEFENCE THEREOF), ANY CLAIMS FOR INDEMNITY OR CONTRIBUTION, OR OTHER SIMILAR COSTS.

#### Proprietary Information:

The information contained in this document is the property of Vizic Technologies and may be the subject of patents pending or granted, and must not be copied or disclosed without prior written permission.

Vizic Tech endeavors to ensure that the information in this document is correct and fairly stated but does not accept liability for any error or omission. The development tools of Vizic products and services are continuous and published information may not be up to date. It is important to check the current position with Vizic Technologies at the web site.

All trademarks belong to their respective owners and are recognized and acknowledged.

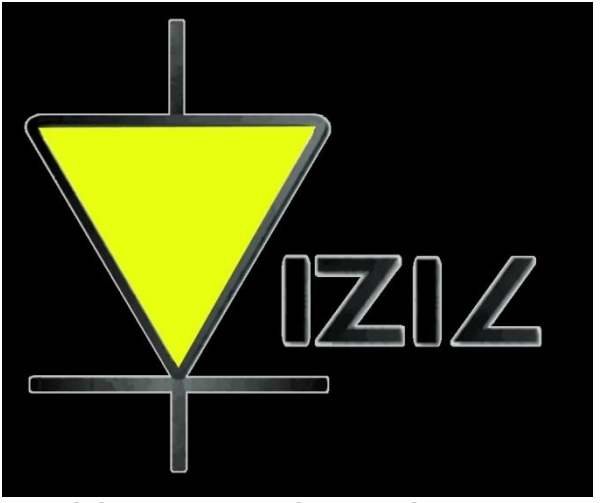

Vizic Technologies Mexico 2013.